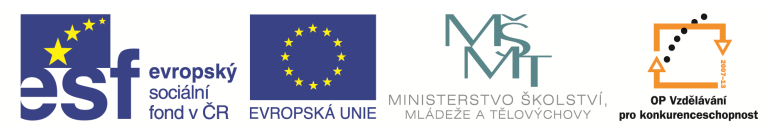

| Název a adresa školy:                  | Střední škola průmyslová a umělecká, Opava, příspěvková   |
|----------------------------------------|-----------------------------------------------------------|
|                                        | organizace, Praskova 399/8, Opava, 746 01                 |
| Název operačního programu:             | OP Vzdělávání pro konkurenceschopnost, oblast podpory 1.5 |
| Registrační číslo projektu:            | CZ.1.07/1.5.00/34.0129                                    |
| Název projektu                         | SŠPU Opava – učebna IT                                    |
| Typ čahlony klíčová aktivity:          | III/2 Inovace a zkvalitnění výuky prostřednictvím ICT (20 |
|                                        | vzdělávacích materiálů)                                   |
| Název sady vzdělávacích materiálů:     | ΙCΤ ΙV                                                    |
| Popis sady vzdělávacích materiálů:     | ICT IV – CAM, 4. ročník                                   |
| Sada číslo:                            | E-14                                                      |
| Pořadové číslo vzdělávacího materiálu: | 17                                                        |
| Označení vzdělávacího materiálu:       | VV 22 INOVACE E-14-17                                     |
| (pro záznam v třídní knize)            | V1_32_INOVACE_C=14=17                                     |
| Název vzdělávacího materiálu:          | Přechod do obrábění, definice nástroje                    |
| Zhotoveno ve školním roce:             | 2011/2012                                                 |
| Jméno zhotovitele:                     | Ing. Iva Procházková                                      |

# Obrábění

### Přechod do technologické části

Přechod programu z grafického režimu do technologického provedeme stejně jako u soustružení, jen při zavádění zakázky zvolíme jinou sadu zakázek a stroj.

- Název zakázky SV4-pořadové číslo.
- Sada zakázek Turning.
- Obráběcí stroj vybereme stroj Training mill mm.mcp.
- Programátor napíšeme příjmení.
- Materiál zapíšeme dle zadání.

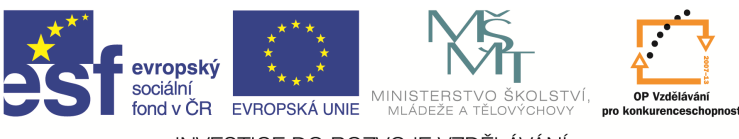

Vyplněné okno tedy bude vypadat takto:

| TEAL SELIZER                                                                                     |                               |                                | ext poloto         | varu            |                    |  |  |
|--------------------------------------------------------------------------------------------------|-------------------------------|--------------------------------|--------------------|-----------------|--------------------|--|--|
| Základní                                                                                         | Nástroje                      | In                             | strukce            | Tex             | t zakázky          |  |  |
| Název <u>z</u> akázky                                                                            | SV4-2                         |                                |                    | <u>S</u> tav za | akázky<br>otvrzená |  |  |
| <u>P</u> opis                                                                                    |                               |                                |                    | O Pot           | vrzená             |  |  |
| S <u>a</u> da zakázek                                                                            | Milling                       | Milling                        |                    |                 | Odložená           |  |  |
|                                                                                                  | Mill/Tum<br>Milling<br>Tuming |                                |                    | ◎ Pře           | daná               |  |  |
| Název NC programu                                                                                | 1                             | Náz                            | ev NC prog         | gramu 2         |                    |  |  |
| Obráběcí postup                                                                                  |                               |                                |                    |                 |                    |  |  |
| Ob <u>r</u> áběcí stroj                                                                          | C:\Program                    | m Files                        | \Planit\Ed         | gecam 20        | )12 R1 .           |  |  |
| Zá <u>k</u> azník                                                                                |                               |                                | Pro <u>g</u> ramát | tor Příjm       | ení                |  |  |
| <u>M</u> ateriál                                                                                 | Mild Steel                    | EN8                            |                    |                 |                    |  |  |
| CA <u>D</u> soubor                                                                               | D:\Data\I                     | D:\Data\IVA\prirucky2012\6.epf |                    |                 | 🞽                  |  |  |
| <u>C</u> AM soubor                                                                               | D:\Data\I                     | VA\pri                         | rucky2012          | \6.epf          | 💋                  |  |  |
| NC program                                                                                       |                               |                                |                    |                 | 🕍                  |  |  |
| no program                                                                                       | mie v zakáz                   | ce                             | Schválil           |                 |                    |  |  |
| Nabíz <u>e</u> t jen nást                                                                        | roje v zakazi                 |                                |                    |                 | -                  |  |  |
| <ul> <li>Nabíz<u>e</u>t jen nást</li> <li>Zobraz v seznan</li> <li>Kontrola duplicity</li> </ul> | nu<br>/ pozic hlav            |                                | Strojní čas        | s 00:08         | :31                |  |  |

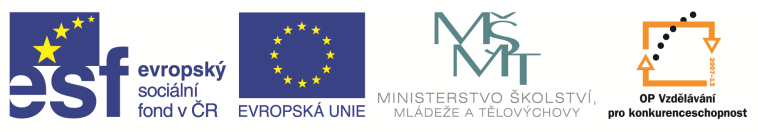

Po zvolení zakázky se dostaneme zpět do okna *Zavedení obráběcího postupu* a zkontrolujeme kartu *Základní*. Zde musí být vyplněna profese – frézování, postprocesor – training mill mm. mcp a počáteční CPL – Půdorys.

| Základa í             |                       |              | N                 | 12 1                                  |                 |
|-----------------------|-----------------------|--------------|-------------------|---------------------------------------|-----------------|
| Lakiaum               | Udaje zakazky         | Pro soustrun | Nastaveni upinace | KONIK                                 |                 |
| Název po<br>Vybrat po | stupu<br>stprocesor — |              | [                 |                                       |                 |
| Profese               |                       |              | Frézování         | <ul> <li>Postprocesor</li> </ul>      | training mill 🔻 |
|                       |                       |              |                   | Aplikovat omezen í ryc                | hlosti          |
| Ustavení              | polotovaru na str     | oji          |                   | 12 542 12                             |                 |
| Sjednoce              | ní polohy             |              | <Žádný>           | <ul> <li>Sjednocení CPL</li> </ul>    | <Žádný> 🔻       |
| Posun                 | nutí                  |              | NO.               |                                       |                 |
| Počátečn              | ní CPL                |              | Půdorys           | <ul> <li>Určit nulu stroje</li> </ul> |                 |
| Wetunni               | tolerance             |              | 0.001             | Posunutí počátku na st                | roji            |
| vystupm               | LOIGI GI ICC          |              | 0.001             | Přírůstkový                           |                 |
|                       |                       |              |                   | Absolutní                             |                 |
|                       |                       |              |                   |                                       |                 |
|                       |                       |              |                   |                                       |                 |
|                       |                       |              |                   |                                       |                 |
|                       |                       |              |                   | OK St                                 | omo Nápověda    |

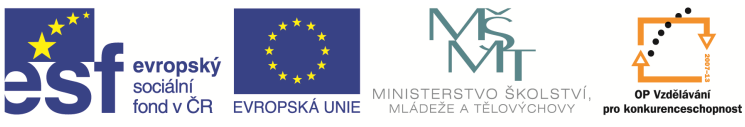

Po kontrole okno potvrdíme a dostaneme se do části obrábění, kde nám naskočí pomocné okno *Instrukce*, do kterého se nám budou zapisovat příkazy pro obrábění a změní se nástrojové panely.

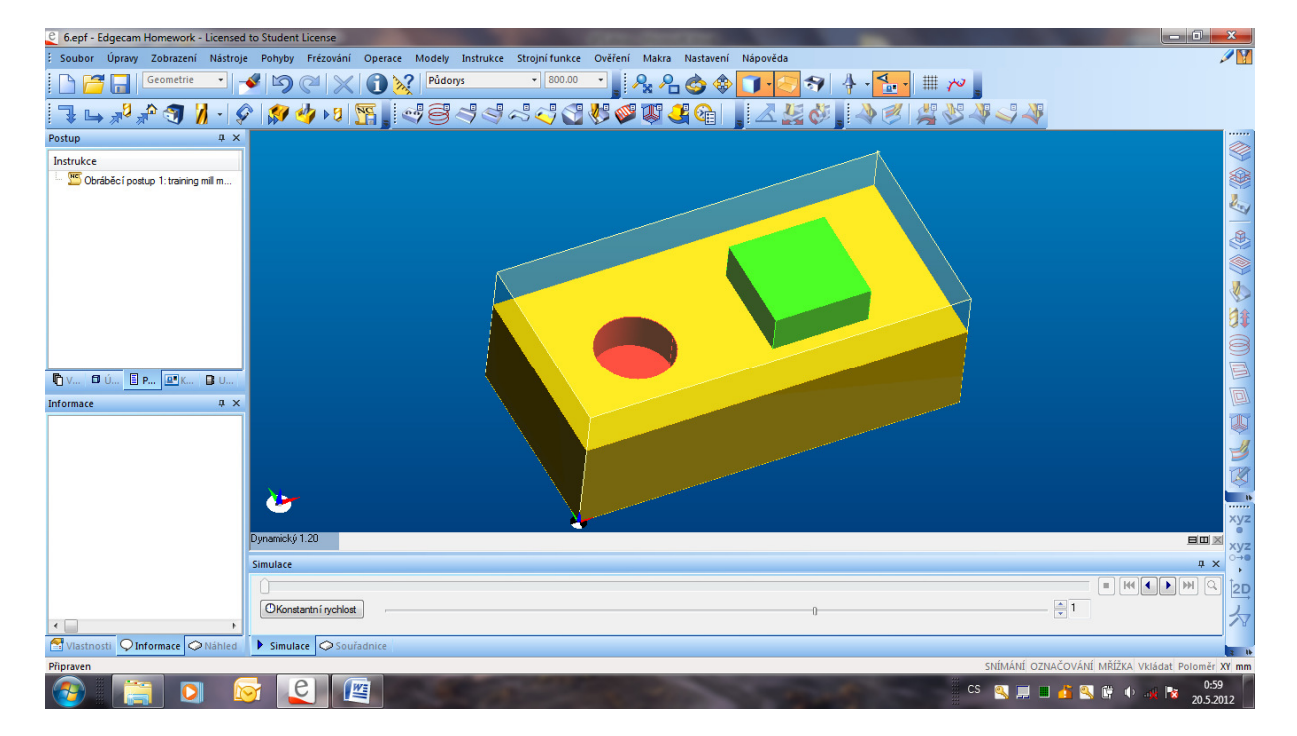

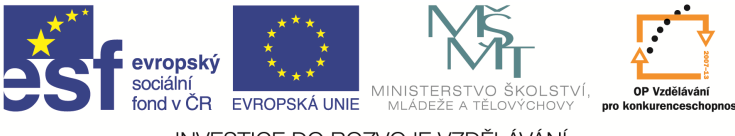

## Definice nástroje

Než začneme obrábět, musíme si vybrat, případně nadefinovat obráběcí nástroj. Z nástrojového panelu si zvolíme typ frézy

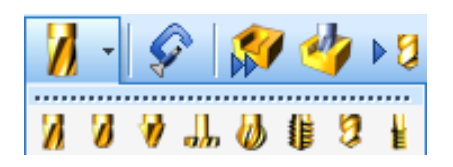

a naskočí okno pro zadávaní fréz.

| Nástroj                                 | -             | -                   | ×           |
|-----------------------------------------|---------------|---------------------|-------------|
| Základní Nastavení Seňzovací Zás        | obník Vřeteno | Úhlová hlava        |             |
| Ze zásobníku                            |               | Vyhledat            |             |
| Druh upnutí                             |               | Asociativně         |             |
| Pozice nástroje                         | ×             | Korekce délková     |             |
| Kód skupiny                             |               | Kód ID              |             |
| Komentář                                |               |                     |             |
| Průměr                                  | 20            | Poloměr rohu        |             |
| Pro nástroj typu                        |               | Podtyp              | Válcová 👻   |
| <ul> <li>Fréza</li> <li>Vták</li> </ul> |               | Vrcholový úhel      |             |
| Měření sondou                           |               | Úhel zkosení závitu |             |
| Malý průměr                             |               | Jednotky            | Milimetry - |
| Тур розичи                              | Za minutu 💌   |                     |             |
|                                         |               |                     |             |
|                                         |               |                     |             |
|                                         |               |                     |             |
|                                         |               |                     |             |
|                                         |               |                     |             |
|                                         |               | OK Stomo            | Nápověda    |

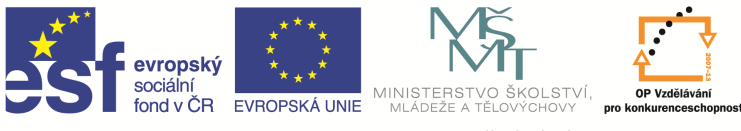

Zadáme Vyhledat ze zásobníku, a buď se zobrazí přímo nabídka zadaného typu fréz, nebo dotaz.

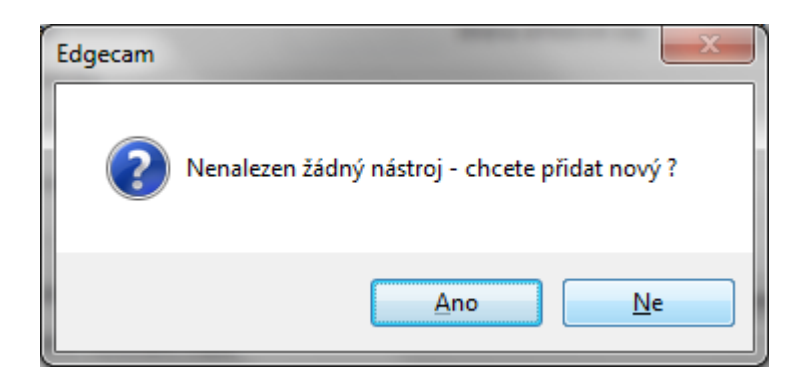

Potvrdíme NE a naskočí okno.

| b Název nástroje                 | 📥 Max.zaříznutí | 📥 Průměr | ۵ | <u> </u> | -                  |
|----------------------------------|-----------------|----------|---|----------|--------------------|
| 🖞 2.0 mm Multi-Flute End Mill    | 10              | 2        |   | E        | <u>U</u> pravit.   |
| 🖞 3.0 mm Multi-Flute End Mill    | 12              | 3        |   |          | Zr <u>u</u> šit    |
| 🖞 4.0 mm Multi-Flute End Mill    | 20              | 4        |   |          |                    |
| 💈 4.0mm Slot Drill - 2 Flute     | 20              | 4        |   |          | <u>K</u> opirova   |
| 🖞 5.0 mm Multi-Flute End Mill    | 26              | 5        |   |          |                    |
| 🖞 5.0 mm Multi-Flute End Mill-LS | 40              | 5        |   |          |                    |
| 🥇 5.0 mm Slot Drill - 2 Flute    | 20              | 5        |   |          |                    |
| 💈 5.0 mm x 1mm rad End Mill      | 29              | 5        |   |          |                    |
| 🧯 6.0 mm Multi-Flute End Mill    | 29              | 6        |   |          |                    |
| 6.0 mm Multi-Flute End Mill-LS   | 45              | 6        |   |          |                    |
| 6.0 mm Slot Drill - 2 Flute      | 20              | 6        |   |          |                    |
| 🥇 7.0 mm Multi-Flute End Mill    | 45              | 7        |   |          | Eiltry pro         |
| 7.0 mm Multi-Flute End Mill-LS   | 70              | 7        |   |          | <u>N</u> ástroje   |
| 7.0 mm Slot Drill - 2 Flute      | 25              | 7        | ۲ |          | <u>P</u> oužij fil |

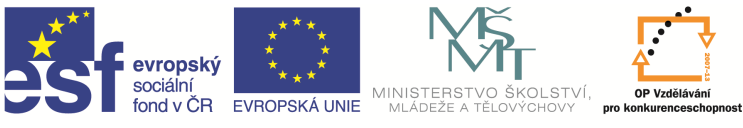

Nyní si můžeme vybrat některou frézu z nabídky, nebo si nadefinovat vlastní. Vlastní nástroj si můžeme buď přímo *Vytvořit*, nebo upravit některý z nadefinovaných pomocí funkce *Kopírovat*. Při použití některé z těchto funkcí se otevře okno pro definici nástroje.

| i Poznámka Technologie Uživatelské                                                                                                    |
|----------------------------------------------------------------------------------------------------|
| dní Geometrie Señzovací Úhlová hlava                                                                                                    |
| ann     Geometine     Senzovaci     Uhlova hlava       iástroje     jednotky     Palce       istroje     istroje     istroje       istroje     istroje     istroje       istroje     istroje     istroje       istroje     istroje     istroje       istroje     istroje     istroje       istroje     istroje     istroje       istroje     istroje     istroje       istroje     istroje     istroje       istroje     istroje     istroje       istroje     istroje     istroje       istroje     istroje     istroje       istroje     istroje     istroje       istroje     istroje     istroje |

V kartě Základní zapíšeme název nástroje a pomocí ikon zvolíme typ nástroje.

V kartě Geometrie musíme vypsat údaje o nástroji, které jsme zjistili v katalogu nástrojů. Jsou to průměr nástroje, délka řezné části, počet zubů, pracovní hloubka a rozměry stopky nástroje.

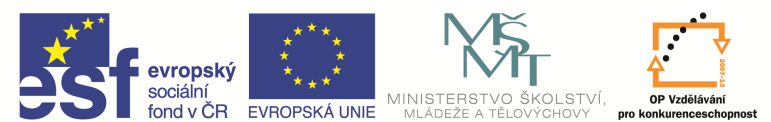

V kartě Seřizovací zvolíme způsob obrábění.

| Edgecam - Ne                               | ew Tool37 - Iva-PO | C\ECSQLEXPRESS\ | Sample_Toolstore_2 | 2012R1 |   |   |  |
|--------------------------------------------|--------------------|-----------------|--------------------|--------|---|---|--|
| Použití                                    | Poznámka           | Technologie     | Uživatelské        | 7      |   |   |  |
| Základní                                   | Geometrie          | Señzovací       | Úhlová hlava       | ]      |   |   |  |
| Seřízení v <u>X</u><br>Seřízení v <u>Y</u> |                    |                 |                    |        |   |   |  |
| Seřízení v <u>Z</u>                        |                    |                 |                    |        |   |   |  |
| Max. hloubka ol                            | brábění 50         |                 |                    |        |   |   |  |
| <u>G</u> rafika                            |                    | 🔜 🖉 🖺           | Držák - seřízení   |        |   |   |  |
| Typ držá <u>k</u> u                        |                    |                 | •                  |        |   |   |  |
| D více-nástrojo                            | ového držáku       |                 | 1                  |        |   |   |  |
| Poloha nástro                              | je v soustružení   |                 |                    |        |   |   |  |
| Nepoháněny                                 | ý nástroj 🔽        |                 |                    |        |   |   |  |
| Úhel 0                                     |                    |                 | ální               |        | T | - |  |
|                                            |                    |                 | ]                  |        |   |   |  |
|                                            |                    | OK Storr        | no Nápověda        |        |   |   |  |

Nyní máme nástroj nadefinovaný a potvrdíme OK. Nástroj se zobrazí v seznamu nadefinovaných nástrojů a my jej potvrdíme příkazem *Zvolit*. Dostaneme se zpět do prvního okna pro volbu nástroje,

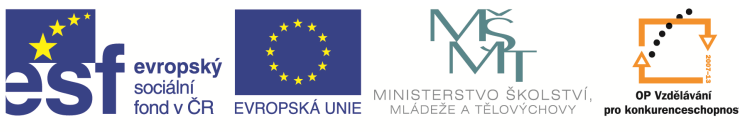

zde zkontrolujeme správnost údajů a vyplníme *Pozici nástroje*. Vše potvrdíme pomocí OK a nástroj se zobrazí na obrazovce a objeví se i v okně instrukcí v obráběcím postupu.

#### Otázky a cvičení

Nadefinujte čelní válcovou frézu o průměru d = 50 pro hrubování.

Nadefinujte drážkovou frézu o průměru d = 5.